# Autoren-IDs von NTA-Mitgliedern in der

# Gemeinsamen Normdatei pflegen -

# eine Anleitung

openTA-Dokument Nr. 4

7.11.2016, Version 1.0

#### Autor: Knud Böhle

Normdaten erleichtern die Katalogisierung, die Suche und die Vernetzung unterschiedlicher Informationsressourcen. Die Deutsche Nationalbibliothek (DNB) verwendet die von ihr und den deutschsprachigen Bibliotheksverbünden sowie der Zeitschriftendatenbank entwickelte Gemeinsame Normdatei (GND) unter anderem auch für die Erfassung von Personen und die Zuordnung von Publikationen zu Personen. In diesem Dokument wird, nach einigen Hinweisen zur GND, den Aufgaben der DNB und dem Nutzen von Autoren-IDs, beschrieben, wie jedes NTA-Mitglied Informationen der GND über sich im Katalog der Deutschen Nationalbibliothek finden kann, um deren Korrektheit dann zu überprüfen. Des Weiteren wird beschrieben, wie Korrekturwünsche bzw. gewünschte Ergänzungen über openTA, in Kooperation mit der DNB, eingepflegt werden können. Das Dokument richtet sich in erster Linie an die persönlichen Mitglieder des NTA, die ihre Autoren-ID bei der GND pflegen wollen.

Kontakt: info@openTA.net

Die openTA-Dokumente sind abrufbar unter der Adresse http://www.openta.net/veroffentlichungen-und-openta-dokumente

Versionsgeschichte: 28.9.2016, Version 0.9 erster Entwurf zur Kommentierung an DNB 7.11.2016, Version 1.0 zur Veröffentlichung

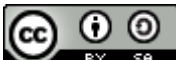

Rechtehinweis: CC BY-SA 4.0 Namensnennung - Weitergabe unter gleichen Bedingungen 4.0 International

DFG Deutsche Forschungsgemeinschaft Im Rahmen des Forschungsvorhabens "Kooperativer Aufbau eines Fachportals Technikfolgenabschätzung", gefördert durch die DFG

## Inhaltsverzeichnis

| 1 | Wis<br>Nat | ssenschaftler-IDs im Internet und die Aufgaben der Deutschen<br>ionalbibliothek                  | 5    |
|---|------------|--------------------------------------------------------------------------------------------------|------|
| 2 | Pfle       | ege von Personendaten als kooperative Aufgabe                                                    | 7    |
| 3 | Exk        | xurs: Autoren-IDs in der GND und ihre Vernetzung mit anderen ID-Systemen                         | 8    |
|   |            | (1) GND und Wikipedia                                                                            | 8    |
|   |            | (2) GND und VIAF                                                                                 | 8    |
|   |            | (3) GND und ORCID                                                                                | 8    |
| 4 | Aut        | coren-IDs im openTA-Projekt                                                                      |      |
| 5 | Wie<br>unc | e NTA-Mitglieder ihre persönlichen Daten in der GND finden, kontrollieren<br>I verbessern können | 11   |
|   | 5.1        | Fall 1 – Es gibt genau einen Personendatensatz                                                   | 12   |
|   | 5.2        | Fall 2 – Es gibt genau einen Namensdatensatz                                                     | 13   |
|   | 5.3        | Fall 3 – Es gibt mehrere Datensätze zu Person und/oder Namen                                     | 14   |
|   | 5.4        | Alternativen                                                                                     | . 16 |
|   |            | (1) Korrekturanfrage bei der DNB                                                                 |      |
|   |            | (2) Direkte Korrektur bei der DNB über ein Webformular                                           | 17   |

## Abbildungsverzeichnis

| Abb. 1:  | Beispiel eines GND-Personen-Datensatzes                                                                   | 6  |
|----------|----------------------------------------------------------------------------------------------------|----|
| Abb. 2:  | Normdaten in der Wikipedia dargestellt am Eintrag zu Armin Grunwald                                       | 8  |
| Abb. 3:  | Suchmaske im Katalog der Deutschen Nationalbibliothek                                                     | 11 |
| Abb. 4:  | Suche nach GND-Datensätzen zu Mario Neukirch                                                              | 12 |
| Abb. 5:  | Personendatensatz zu Mario Neukirch in der GND                                                            | 12 |
| Abb. 6:  | Namensdatensatz zu Stephan Lingner in der GND                                                             | 13 |
| Abb. 7:  | Ein Titeldatensatz mit Titel-ID                                                                           | 13 |
| Abb. 8:  | Ergebnis der Suche nach GND-Datensätzen zu Hans Kastenholz                                                | 14 |
| Abb. 9:  | Treffer 1 zu Hans Kastenholz als Person                                                                   | 14 |
| Abb. 10: | Treffer 4 zu Hans G. Kastenholz als Person                                                                | 15 |
| Abb. 11: | Treffer 2 zum Namen Hans Kastenholz                                                                       | 15 |
| Abb. 12: | Treffer 5 zum Namen Hans G. Kastenholz                                                                    | 15 |
| Abb. 13: | Korrekturanfrage bei der DNB                                                                              | 16 |
| Abb. 14: | GND-Webformular: Authentifizierung des Benutzers                                                          | 17 |
| Abb. 15: | GND-Webformular: Suche des Datensatzes über Eingabe des Namens                                            | 17 |
| Abb. 16: | GND-Webformular: Anzeige der Inhalte des Datensatzes, Taste<br>"Bearbeiten" ermöglicht Änderungen         | 18 |
| Abb. 17: | GND-Webformular: Eingabemaske zum Namen der Person                                                        | 18 |
| Abb. 18: | GND-Webformular: Die Maske "Sonstige Angaben" vor und nach der<br>Ergänzung                               | 19 |
| Abb. 19: | GND-Webformular: Der in den Feldern "Weitere Angaben" und<br>"Organisationen" geänderte Personendatensatz | 19 |

## 1 Wissenschaftler-IDs im Internet und die Aufgaben der Deutschen Nationalbibliothek

In dem vom Internet dynamisierten Kontext der Infrastrukturentwicklung im Wissenschaftssystem, das durch Forschungsinformationssysteme, Online-Kataloge und Publikationsdatenbanken großer Verlage und öffentlicher Einrichtungen sowie soziale Netzwerke mit akademisch-wissenschaftlicher Ausrichtung gekennzeichnet ist, kommt der eindeutigen Zuordnung von Autorinnen und Autoren zu den von ihnen geschaffenen Werken große Bedeutung zu. Eine eindeutige Autoren-Identifikation, kurz Autoren-ID, verbunden mit korrekten Informationen über die Autorin bzw. den Autor, ist eine unabdingbare Voraussetzung dafür. Dabei versteht es sich, dass es in der Praxis nicht um *eine* Super-ID, sondern um die Kooperation, Vernetzung und Interoperabilität verschiedener Systeme geht, die Autoren-IDs verwenden.

Wie aber kommen da die Bibliotheken und insbesondere die Deutsche Nationalbibliothek ins Spiel? Mit Bibliotheken verbinden wir normalerweise die Sammlung von Publikationen und den Nachweis der Titel in Katalogen und Datenbanken. Dass Bibliotheken, wie die Deutsche Nationalbibliothek (DNB), auch Datenbanken über Personen führen, die mit den gesammelten Publikationen zu tun haben, ist vielleicht nicht jedem bekannt, aber leicht nachzuvollziehen.

Da es eine eminent wichtige Aufgabe von Bibliotheken ist, Publikationen bestimmten Personen eindeutig zuordnen zu können, müssen Personen eindeutig identifizierbar sein. Mit dem Namen einer Person kann man diese Eindeutigkeit wegen unterschiedlicher Schreibweisen, Namensänderungen oder mehrfach vorkommenden Namen nicht erreichen. Allerdings lässt sich einer konkreten Person – selbst bei unterschiedlichen und sich ändernden Namen und Schreibweisen – eine eindeutige ID zuordnen. Mit Hilfe dieser Personen-ID lassen sich Personen- und Publikationsinformationen zusammenführen, und dies erlaubt dann die präzise Suche nach Personen und deren Publikationen. Normdaten erleichtern die Katalogisierung, die Suche und die Vernetzung unterschiedlicher Informationsressourcen.

"Die Gemeinsame Normdatei (GND) ist eine Normdatei für Personen, Körperschaften, Konferenzen, Geografika, Sachschlagwörter und Werktitel, die vor allem zur Katalogisierung von Literatur in Bibliotheken dient, zunehmend aber auch von Archiven, Museen, Projekten und in Webanwendungen genutzt wird. Sie wird von der Deutschen Nationalbibliothek, allen deutschsprachigen Bibliotheksverbünden mit den angeschlossenen Bibliotheken, der Zeitschriftendatenbank (ZDB) und zahlreichen weiteren Einrichtungen gemeinschaftlich geführt."<sup>1</sup>

Die Gemeinsame Normdatei enthält ca. 11,3 Mio. Datensätze (Stand: 2015), von denen sich 8.669.790 auf Personen und Personennamen beziehen (vgl. mit weiterführenden Hinweisen <u>https://de.wikipedia.org/wiki/Gemeinsame\_Normdatei</u>).

In der folgenden Abbildung 1 wird beispielhaft ein GND-Datensatz für eine bestimmte Person, ein NTA-Mitglied, gezeigt.

<sup>&</sup>lt;sup>1</sup> Gemeinsame Normdatei (GND) <u>http://www.dnb.de/DE/Standardisierung/GND/gnd\_node.html</u>, 18.10.2016.

| Link zu diesem Datensatz      | http://d-nb.info/and/171839854                                                                                                    |
|-------------------------------|----------------------------------------------------------------------------------------------------|
| Person                        | Nentwich, Michael                                                                                                    |
| Geschlecht                    | männlich                                                                                                    |
| Ouelle                        | Homepage: http://eiop.or.at/mn/cv-mn.htm                                                                                                    |
| Zeit                          | Lebensdaten: 1964-                                                                                                    |
| Land                          | Österreich (XA-AT)                                                                                                    |
| Geografischer Bezug           | Geburtsort: Wien                                                                                                    |
| Weitere Angaben               | Tätig am Inst. für Technologiebewertung, Österreichische Akademie der Wissenschaft                                                                                                    |
| Beziehungen zu Organisationen | Max-Planck-Institut für Gesellschaftsforschung                                                                                                    |
| Thematischer Bezug            | Studienfach: Rechtswissenschaft<br>Studienfach: Politische Wissenschaft                                                                                                    |
| Тур                           | Person (piz)                                                                                                    |
| Autor von                     | <ul> <li>6 Publikationen</li> <li>1. Cyberscience 2.0<br/>Nentwich, Michael Frankfurt, M. : Campus-Verl., 2012</li> <li>2. Cyberscience 2.0 [Elektronische Ressource]<br/>Nentwich, Michael Frankfurt am Main : Campus Verlag, 2012, 1. Aufl.</li> <li>3</li> </ul> |
| Beteiligt an                  | 1 Publikation<br>1. Technikfolgenabschätzung in der österreichischen Praxis<br>Wien : Verl. der Österr. Akad. der Wiss., 2005                                                                                                    |

#### Abb. 1: Beispiel eines GND-Personen-Datensatzes

In der ersten Zeile wird der Datensatz als GND-Datensatz gekennzeichnet. Zeile 2 enthält den Link zum Datensatz und Zeile 3 kennzeichnet ihn als einen GND-Datensatz zu Personen. Im Übrigen sind die Angaben verbesserungsbedürftig, denn die Tätigkeit am "Inst. für Technologiebewertung" (Zeile 9) stimmt so nicht.

Quelle: <u>http://d-nb.info/gnd/171839854</u>, 19.10.2016

## 2 Pflege von Personendaten als kooperative Aufgabe

Eine Vielzahl von Bibliotheken in ganz Deutschland, Österreich und der Schweiz arbeiten an der GND mit. Die Aufgabe, einer bestimmten Person Publikationen eindeutig zuzuordnen, ist nicht trivial. Probleme liegen darin, dass Bibliothekare *zum einen* anhand einer Publikation, die ihnen vorliegt, nicht immer genau erkennen können, ob es zu einem, etwa auf dem Umschlag genannten Namen eines Autors schon einen Personendatensatz gibt, der genau diese Person identifiziert. Wenn die Bibliothekare, z.B. der DNB, diese Frage nicht entscheiden können, ordnen sie die Publikation nicht einer Personen-ID, sondern bloß einer Namens-ID zu. Einer Namens-ID sind dann alle Publikationen zugeordnet, die mit einem bestimmten Vor- und Nachnamen zusammengehen, und für die keine Person eindeutig ermittelt werden konnte. *Zum anderen* kann es vorkommen, dass zwar die Person eindeutig identifizierbar ist, aber dennoch viele Angaben zu der Person a) noch offen, b) nicht korrekt oder c) nicht mehr aktuell sind. An der Behebung dieser Probleme ist die DNB interessiert, ihre Lösung sollte aber auch im Interesse jeder Autorin und jedes Autors liegen.

Das Vorgehen, das openTA vorschlägt, und das weiter unten genauer erläutert wird, sieht vor, dass drei Akteure zusammenwirken:

- erstens Sie als persönliches Mitglied des NTA, weil Sie Ihre Publikationen genau kennen und ein Interesse an korrekten persönlichen Daten haben,
- zweitens das Projekt openTA bzw. das Netzwerk TA, die ein Interesse haben, TA und die Leistungen der NTA-Mitglieder auf allen Ebenen möglichst gut zur Geltung zu bringen, und
- drittens die Deutsche Nationalbibliothek, die als Mitproduzent der GND ebenfalls daran interessiert ist, dass die Informationen in der GND-Datenbank möglichst aktuell und korrekt sind.

Die angedachte Arbeitsteilung sieht so aus: Sie inspizieren Ihren Personen-Datensatz, also die persönlichen Daten, die die DNB über Sie gesammelt hat, und halten fest, was geändert werden sollte. Des Weiteren sollten Sie sich die Datensätze, die zu Ihrem Namen angelegt wurden, ansehen und festhalten, welche der dort verzeichneten Publikationen Ihnen persönlich zuzuordnen sind. Ihre Änderungswünsche schicken Sie dann an das openTA-Projekt, das die Meldungen der NTA-Mitglieder durchsieht, konsolidiert, sammelt und Sie kontaktieren wird, wenn das hilfreich erscheint. Die zusammengetragenen Änderungswünsche werden dann von openTA an die DNB übermittelt, die sich darum kümmern wird, dass die Änderungen für die NTA-Mitglieder eingepflegt werden.

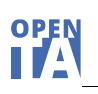

## 3 Exkurs: Autoren-IDs in der GND und ihre Vernetzung mit anderen ID-Systemen

Eingangs wurde bereits bemerkt, dass es in der Praxis nicht um *eine* Super-ID, sondern um die Kooperation, Vernetzung und Interoperabilität verschiedener Systeme geht, die Autoren-IDs verwenden. Bezogen auf die Autoren-IDs der GND lassen sich folgende Vernetzungsaktivitäten nennen.

#### (1) GND und Wikipedia

Die Wikipedia verwendet verschiedene Normdaten-Schemata. Mit anderen Worten: sie vernetzt Beiträge zu Personen mit den Datensätzen über Personen, die anderswo (z.B. in der GND) angelegt wurden. So findet man beispielsweise in dem Wikipedia-Eintrag zu Armin Grunwald (Abb. 2) (https://de.wikipedia.org/wiki/Armin\_Grunwald) auch einen Verweis auf den Personeneintrag in der GND: GND: <u>123487781</u>

Abb. 2: Normdaten in der Wikipedia dargestellt am Eintrag zu Armin Grunwald

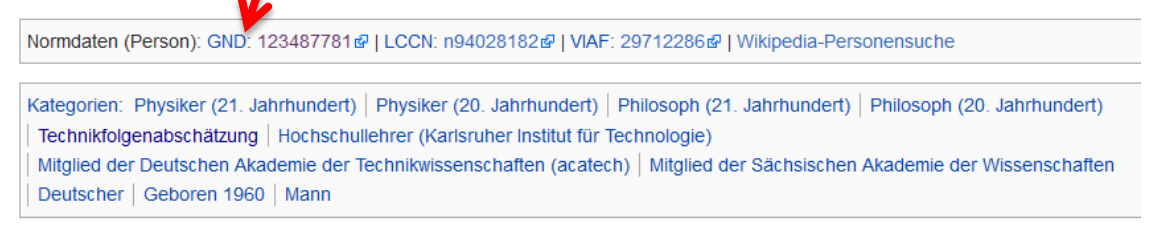

Im Feld Normdaten des Wikipediaeintrags findet man im Beispiel neben der GND auch die Personen-ID, die die Library of Congress (LCCN) verwendet, sowie die ID des Virtual International Authority File (VIAF).

Quelle: https://de.wikipedia.org/wiki/Armin\_Grunwald, 19.10.2016

Umgekehrt kann aber auch die GND die in der Wikipedia vorhandenen Informationen über Personen nutzen, um Datensätze bei sich zu ergänzen.

#### (2) GND und VIAF

Ein weiteres Beispiel für die Nutzung solcher Personen-Normdaten ist das Virtual International Authority File (VIAF). VIAF ist eine virtuelle internationale Normdatei für Personendaten. Es ist ein Gemeinschaftsprojekt mehrerer Nationalbibliotheken und Bibliotheksverbünde, das durch das Online Computer Library Center (OCLC) betrieben wird. Das Projekt wurde 2003 gemeinsam von der Deutschen Nationalbibliothek und der Library of Congress initiiert und nahm 2012 seinen regulären Betrieb auf (vgl. https://de.wikipedia.org/wiki/Virtual International Authority File mit weiterführenden Hinweisen). Über die Website des VIAF kann man z.B. suchen, in welchen Bibliotheken weltweit Publikationen einer bestimmten Person verzeichnet sind (siehe <u>http://viaf.org/</u> mit dem entsprechenden Suchformular).

#### (3) GND und ORCID

Die DNB beteiligt sich an dem DFG-Projekt ORCID DE (<u>http://www.orcid-de.org/</u>), das auf die deutschlandweite Förderung der Open Researcher and Contributor ID (ORCID), einer eindeutigen Kennung für Forscherinnen und Forscher an Hochschulen und außeruniversitären Forschungseinrichtungen, zielt. In dem Projekt ist unter anderem geplant, dass in der DNB nachgewiesene und mit einer GND verknüpfte Publikationen nach ORCID hochgela-

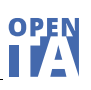

den und umgekehrt Publikationsnachweise in ORCID bei der GND aufgenommen werden. Im openTA-Blog-Eintrag vom 1.6.2016 wurde schon auf den möglichen Nutzen für NTA-Mitglieder hingewiesen (<u>https://www.openta.net/blog/-/blogs/ein-schaufenster-fur-neuepublikationen-der-nta-mitglieder-</u>).

## 4 Autoren-IDs im openTA-Projekt

Der monatliche openTA-Neuerscheinungsdienst wurde bisher ausgehend von einer automatisierten thematischen Suchanfrage, bestehend aus einer Kombination von Freitext-, Schlagwort- und Kategoriensuche, im Katalog der Deutschen Nationalbibliothek zusammengestellt. Seit der August-Ausgabe 2016 wird diese Suche ergänzt um die neu erschienene Publikationen persönlichen Mitglieder des NTA. Die Basis für diese Erweiterung sind die uns bekannten Personen-IDs von NTA-Mitgliedern aus der GND. Für 191 Mitglieder des NTA konnten wir die Personen-ID und mithin den entsprechenden Personendatensatz ermitteln. Die erweiterte Suche hat bereits Früchte getragen (vgl. openTA-Blogbeitrag vom 5.9.2016: <a href="https://www.openta.net/blog/-/blogs/von-governance-einerseits-und-bottom-up-innovationsprozessen-andererseits">https://www.openta.net/blog/-/blogs/von-governance-einerseits-und-bottom-up-innovationsprozessen-andererseits</a>).

Es gab immer wieder Überlegungen im openTA-Projekt, im Profil der persönlichen NTA-Mitglieder auf openTA.net die Möglichkeit vorzusehen, dort auch Personen-IDs eingeben zu können, etwa die GND oder die ORCID. Umgesetzt wurde diese Möglichkeit bislang noch nicht. Bei openTA wird ebenfalls überlegt, die Angaben zu NTA-Mitgliedern, über die die Deutsche Nationalbibliothek verfügt, in das NTA-Mitgliederverzeichnis und in die Publikationsdatenbank aufzunehmen und anzuzeigen bzw. zumindest einen Link zum Datensatz bei der DNB anzubieten. Man würde dort dann z.B. erfahren, wann und wo ein bestimmtes NTA-Mitglied geboren wurde, wo er oder sie bisher schon gearbeitet hat und an welchen Publikationen er oder sie beteiligt war. Auch hier stellt sich die Frage: Was weiß die GND zurzeit über mich? Ist das richtig, aktuell, ergänzungsbedürftig?

Wir wollen Sie motivieren, Ihre Daten in der GND zu überprüfen, gegebenenfalls zu korrigieren und zu vervollständigen. Wie das gehen kann, zeigen die folgenden Abschnitte.

# 5 Wie NTA-Mitglieder ihre persönlichen Daten in der GND finden, kontrollieren und verbessern können

Es folgt eine Beschreibung, wie Sie Informationen über sich in der GND im Katalog der Deutschen Nationalbibliothek finden können, deren Korrektheit Sie dann überprüfen. Es lassen sich der Einfachheit halber drei Fälle unterscheiden, die nacheinander durchgegangen werden.

Fall 1: Sie stellen fest, dass es zu Ihrer Person einen Datensatz in der GND gibt.

**Fall 2:** Sie stellen fest, dass es zu Ihrer Person keinen Datensatz in der GND gibt, aber einen Datensatz, der mit dem **Namen** verknüpft ist, den Sie (und möglicherweise auch andere) tragen.

**Fall 3:** Sie stellen fest, dass es zu Ihrer Person und/oder zu Ihrem Namen **mehrere Da-tensätze** gibt.

**Hinweis:** In dem sehr unwahrscheinlichen Fall, dass im Katalog der Deutschen Nationalbibliothek zwar Publikationen von Ihnen verzeichnet sind, aber weder ein Datensatz zu Ihrer Person noch ein Namensdatensatz angelegt wurde, wenden Sie sich bitte per E-Mail an openTA, das diese Fälle erst bündeln und dann an die DNB weitergeben wird. In diesem Dokument werden nur die Fälle behandelt, in denen es bereits einen Personen- oder Namensdatensatz gibt.

Um herauszufinden, ob es in der GND einen Datensatz zu Ihrer Person oder zu Ihrem Namen gibt, müssen Sie die Datenbank im Internet aufrufen: <u>https://portal.dnb.de</u>

Auf der Seite, die dann am Bildschirm erscheint, sehen Sie eine Suchmaske (Abb. 3).

#### Abb. 3: Suchmaske im Katalog der Deutschen Nationalbibliothek

#### KATALOG DER DEUTSCHEN NATIONALBIBLIOTHEK

| Gesamter Bestand | Musikarchiv Exilsammlu | ngen | Buchmuseum |                 |
|------------------|------------------------|------|------------|-----------------|
| Suchbeariff(e)   |                        |      | Finden 🐡 🔲 | Evpertensuche 2 |
|                  |                        |      |            |                 |

Quelle: https://portal.dnb.de/opac.htm, 19.10.2016

Dort geben Sie Ihren Vor- und Nachnamen ein und die Abkürzung GND. Zusätzlich klicken Sie die Checkbox vor "Expertensuche" an, bevor Sie durch Auslösen der Finden-Taste die Suche starten (Abb. 4).

Wir spielen nun beispielhaft für drei Fälle durch, wie das Ergebnis aussehen kann, und was im jeweiligen Fall zu tun ist.

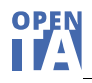

#### 5.1 Fall 1 – Es gibt genau einen Personendatensatz

Sie suchen, wie oben beschrieben, nach einer Person (ein bestimmtes NTA-Mitglied), z.B. Mario Neukirch (Abb. 4).

#### Abb. 4: Suche nach GND-Datensätzen zu Mario Neukirch

#### KATALOG DER DEUTSCHEN NATIONALBIBLIOTHEK

| Gesamter Bestand   | Musikarchiv | Exilsammlungen | Buchmuseum |                 |
|--------------------|-------------|----------------|------------|-----------------|
| mario neukirch gnd |             |                | Finden → 🔽 | Expertensuche ? |

Quelle: https://portal.dnb.de/opac.htm?query=mario+neukirch+gnd&method=simpleSearch& cqlMode=true, 19.10.2016

Die Suche bringt exakt einen Treffer, der sich auf die Person (das NTA-Mitglied) Mario Neukirch bezieht, dem im Kontext der Gemeinsamen Normdatei die Autoren-ID 141649089 zugeordnet wurde (Abb. 5).

#### Abb. 5: Personendatensatz zu Mario Neukirch in der GND

Ergebnis der Suche nach: mario and neukirch and gnd

|  | Treffer | 1 | von | 1 |
|--|---------|---|-----|---|
|--|---------|---|-----|---|

| GND                           |                                                                                                    |
|-------------------------------|----------------------------------------------------------------------------------------------------|
| Link zu diesem Datensatz      | http://d-nb.info/gnd/141649089                                                                                                    |
| Person                        | Neukirch, Mario                                                                                                    |
| Quelle                        | AM Metadaten<br>Homepage: http://www.uni-stuttgart.de/soz/oi/mitarbeiter/neukirch.html                                                                           |
| Zeit                          | Lebensdaten: 1974-                                                                                                    |
| Geografischer Bezug           | Geburtsort: Cuxhaven                                                                                                    |
| Weitere Angaben               | Diss. Fakultät für Sozialwissenschaften, Georg-August-Universität Göttingen                                                                                      |
| Beziehungen zu Organisationen | Institut für Sozialwissenschaften (Stuttgart). Abteilung für Organisations- und Innovationssoziologie<br>Universität Göttingen. Sozialwissenschaftliche Fakultät |
| Тур                           | Person (piz)                                                                                                    |
| Autor von                     | 1 Publikation                                                                                                    |
|                               | 1. Die internationale Pionierphase der Windenergienutzung [Elektronische Ressource]<br>Neukirch, Mario, 2010                                                     |

Quelle: https://portal.dnb.de/opac.htm?query=mario+neukirch+gnd&method=simpleSearch& cqlMode=true, 19.10.2016

Das NTA-Mitglied Mario Neukirch würde in diesem Fall den Datensatz inspizieren und Korrekturwünsche bzw. gewünschte Ergänzungen an openTA unter info@openTA.net mit dem Betreff "GND" senden.

### 5.2 Fall 2 – Es gibt genau einen Namensdatensatz

Wir geben den Namen Stephan Lingner und das Kürzel GND, wie oben gezeigt, ein und starten die Suche.

Die Suche bringt exakt einen Treffer, der sich diesmal aber nicht auf die Person (das NTA-Mitglied) Stephan Lingner bezieht, sondern nur auf den Namen, dem die Namens-ID 112095798 zugewiesen wurde (Abb. 6).

#### Abb. 6: Namensdatensatz zu Stephan Lingner in der GND

| Ergebnis der Suche nach: stephan and lingner and gnd |                                                                                                    |  |  |  |
|------------------------------------------------------|----------------------------------------------------------------------------------------------------|--|--|--|
| Treffer 1 von 1                                      |                                                                                                    |  |  |  |
| GND                                                  |                                                                                                    |  |  |  |
| Link zu diesem Datensatz                             | http://d-nb.info/gnd/112095798                                                                                                    |  |  |  |
| Name                                                 | Lingner, Stephan                                                                                                    |  |  |  |
| Publikationen von Autoren mit diesem<br>Namen        | <ol> <li>Publikationen</li> <li>Nanoscale-Technologies as Subjects of Responsible Research and Innovation [electronic resource]<br/>In: Nanoethics 30.6.2016: 1-4</li> <li>Präventiver Bodenschutz<br/>Lingner, Stephan Bad Neuenahr- Ahrweiler : Europ. Akad. zur Erforschung von Folgen WissTechn. Entwicklungen<br/>Bad Neuenahr-Ahrweiler GmbH, 2000</li> <li></li> </ol> |  |  |  |

Quelle: <u>https://portal.dnb.de/opac.htm?query=stephan+lingner+gnd&method=simpleSearch&</u> cqlMode=true, 19.10.2016

Ein Datensatz zu der **Person** Stephan Lingner, NTA-Mitglied, wäre aber wünschenswert. Um die dafür nötigen Informationen zusammenzustellen, wäre es zunächst nötig, dass das betreffende NTA-Mitglied den Namensdatensatz inspiziert und festhält, welche der mit dem Namensdatensatz verbundenen Publikationen dem suchenden NTA-Mitglied zuzurechnen sind. Dazu reicht es völlig den Link zum bzw. die ID des Literaturdatensatzes festzuhalten, wie aus der folgenden Abbildung 7 (dort: 960152202) ersichtlich wird (Abb. 7).

| D                        |                                                                                                    |
|--------------------------|----------------------------------------------------------------------------------------------------|
| Link zu diesem Datensatz | http://d-nb.info/960152202                                                                                                    |
| Titel                    | Präventiver Bodenschutz : Problemdimensionen und normative Grundlagen / von Stephan Lingner und Erik Borg.<br>Europäische Akademie zur Erforschung von Folgen Wissenschaftlich-Technischer Entwicklungen Bad Neuenahr-Ahrweiler<br>GmbH |
| Person(en)               | Lingner, Stephan<br>Borg, Erik                                                                                                    |
| Verlag                   | Bad Neuenahr- Ahrweiler : Europ. Akad. zur Erforschung von Folgen WissTechn. Entwicklungen Bad Neuenahr-Ahrweiler<br>GmbH                                                                                                    |
| Zeitliche Einordnung     | Erscheinungsdatum: 2000                                                                                                    |
| Umfang/Format            | 69 S. : graph. Darst. ; 23 cm                                                                                                    |
| ISBN/Einband/Preis       | geh.                                                                                                    |
| Beziehungen              | Graue Reihe ; Nr. 23                                                                                                    |
| Anmerkungen              | Literaturverz. S. 59 - 67                                                                                                    |

#### Abb. 7: Ein Titeldatensatz mit Titel-ID

Quelle: https://portal.dnb.de/opac.htm?method=simpleSearch&cqlMode=true&query=idn%3D960152202, 19.10.2016

Desweiteren würde das NTA-Mitglied jene Informationen zusammenstellen, die in den noch anzulegenden Datensatz für die Person aufgenommen werden sollten. Die entsprechenden Informationen würden wieder an openTA unter info@openTA.net mit dem Betreff "GND"" gesendet.

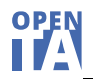

#### 5.3 Fall 3 – Es gibt mehrere Datensätze zu Person und/oder Namen

Hier geht es darum, einen besonders komplexen Fall durchzuspielen, der mit der Suche nach GND-Datensätzen zu Hans Kastenholz beginnt (Abb. 8).

#### Abb. 8: Ergebnis der Suche nach GND-Datensätzen zu Hans Kastenholz

KATALOG DER DEUTSCHEN NATIONALBIBLIOTHEK

| → Suchformular zurücksetzen<br>hans Kastenholz gnd Finden → V Expertensuche ? | Gesamter Bestand Musikar  | chiv Exilsammlungen Bu | Jchmuseum                         |
|-------------------------------------------------------------------------------|---------------------------|------------------------|-----------------------------------|
| hans Kastenholz gnd Finden → I Expertensuche ?                                | → Suchformular zurücksetz | en                     |                                   |
|                                                                               | hans Kastenholz gnd       | Fin                    | den \Rightarrow 🗹 Expertensuche ? |
|                                                                               |                           |                        |                                   |

#### Ergebnis der Suche nach: hans and Kastenholz and gnd im Bestand: Gesamter Bestand

| 1 - 5 von 5 Datum (neuestes zuerst) ▼ sortieren →                                                                                          |                        |
|----------------------------------------------------------------------------------------------------|------------------------|
| I Kastenholz, Hans G.         1956-                                                                                                    |                        |
| and 2 Kastenholz, Hans                                                                                                    |                        |
| 3 Kastenholz, Hans-Dieter                                                                                                    |                        |
| 4 Kastenholz, Hans G.<br>Dr., Akad. für Technikfolgenabschätzung in Baden-Württemberg, Stuttgart (1996) (1998); Swiss Federal Inst. of Tec | hnology, Zurich (1998) |
| 5 Kastenholz, Hans G.                                                                                                    |                        |

Quelle: <u>https://portal.dnb.de/opac.htm?query=hans+kastenholz+gnd&method=simpleSearch&cqlMode=true</u>, 19.10.2016

Das Ergebnis ist interessant, weil gleich fünf Datensätze zu Hans Kastenholz existieren (Abb. 8). Inspiziert man diese Datensätze, erkennt man, dass "Kastenholz, Hans-Dieter" nicht das NTA-Mitglied Hans Kastenholz sein kann. Die anderen vier Datensätze haben offenkundig aber mit dem NTA-Mitglied Hans Kastenholz zu tun.

Treffer 1 und 4 (Abb. 9 und 10) sind offenbar zwei Datensätze zu ein und derselben Person. Hier bestünde ein Bedarf die beiden Datensätze zusammenzuführen, und es bestünde Bedarf, den Datensatz inhaltlich, orientiert an den genannten Beispielen, noch anzureichern.

#### Abb. 9: Treffer 1 zu Hans Kastenholz als Person

| Link zu diesem Datensatz | http://d-nb.info/gnd/172765218 |  |
|--------------------------|--------------------------------|--|
| Person                   | Kastenholz, Hans G.            |  |
| Andere Namen             | Kastenholz, H. G.              |  |
| Zeit                     | Lebensdaten: 1956-             |  |
| Тур                      | Person (piz)                   |  |

Quelle: <u>https://portal.dnb.de/opac.htm?method=simpleSearch&cqlMode=true&query=idn%3D172765218</u>, 19.10.2016

#### Abb. 10: Treffer 4 zu Hans G. Kastenholz als Person

| GND                      |                                                                                                    |
|--------------------------|----------------------------------------------------------------------------------------------------|
| Link zu diesem Datensatz | http://d-nb.info/gnd/171485386                                                                                                    |
| Person                   | Kastenholz, Hans G.                                                                                                    |
| Andere Namen             | Kastenholz, H. G.                                                                                                    |
| Weitere Angaben          | Dr., Akad. für Technikfolgenabschätzung in Baden-Württemberg, Stuttgart (1996) (1998); Swiss Federal Inst. of<br>Technology, Zurich (1998) |
| Тур                      | Person (piz)                                                                                                    |

Quelle: https://portal.dnb.de/opac.htm?method=simpleSearch&cqlMode=true&query=idn%3D171485386, 19.10.2016

Damit nicht genug. Es finden sich ja auch noch zwei Datensätze unter den Treffern, die sich auf den Namen Hans Kastenholz bzw. Hans G. Kastenholz beziehen (Abb. 11 und 12):

Abb. 11: Treffer 2 zum Namen Hans Kastenholz

| GND                      |                                                                                                    |
|--------------------------|----------------------------------------------------------------------------------------------------|
| Link zu diesem Datensatz | http://d-nb.info/gnd/121318206                                                                                                    |
| Name                     | Kastenholz, Hans                                                                                                    |
| Beteiligt an             | <ol> <li>5 Publikationen</li> <li>1. Bürgergutachten "Ehrenamt und gesellschaftliches Engagement" [Elektronische Ressource]<br/>Stuttgart : Universitätsbibliothek der Universität Stuttgart, 2004</li> <li>2. Nachhaltigkeit und Transdisziplinarität [Elektronische Ressource]<br/>Stuttgart : Universitätsbibliothek der Universität Stuttgart, 2004</li> <li>3</li> </ol> |

Quelle: https://portal.dnb.de/opac.htm?method=simpleSearch&cqlMode=true&query=idn%3D121318206, 19.10.2016

| Abb. 12: | Treffer 5 | 5 zum | Namen | Hans ( | G. Kastenholz |
|----------|-----------|-------|-------|--------|---------------|
|----------|-----------|-------|-------|--------|---------------|

| GND                                           |                                                                                                    |  |  |  |  |
|-----------------------------------------------|----------------------------------------------------------------------------------------------------|--|--|--|--|
| Link zu diesem Datensatz                      | http://d-nb.info/gnd/113571011                                                                                                    |  |  |  |  |
| Name                                          | Kastenholz, Hans G.                                                                                                    |  |  |  |  |
| Publikationen von Autoren mit diesem<br>Namen | <ol> <li>Publikationen</li> <li>Bedingungen umweltverantwortlichen Handelns in einer Schweizer Bergregion<br/>Kastenholz, Hans G Bern : Lang, 1994</li> <li>Bedingungen umweltverantwortlichen Handelns in einer Schweizer Bergregion<br/>Kastenholz, Hans G., 1992, [Mikrofiche-Ausg.]</li> </ol> |  |  |  |  |
| Beteiligt an                                  | <ol> <li>Publikationen</li> <li>Nachhaltige Entwicklung<br/>Berlin : Springer, 1996</li> <li>Nachhaltige Entwicklung [Elektronische Ressource]<br/>Berlin, Heidelberg : Springer Berlin Heidelberg, 1996</li> </ol>                                                                                |  |  |  |  |

Quelle: https://portal.dnb.de/opac.htm?method=simpleSearch&cqlMode=true&query=idn%3D113571011, 19.10.2016

Die Aufgabe des NTA-Mitglieds (hier: Hans Kastenholz) wäre es an dieser Stelle, die in Treffer 2 und Treffer 5 aufgeführten Publikationen zu inspizieren und über Angabe der IDs der jeweiligen Titel mitzuteilen, welche davon ihm zuzuordnen sind.

Wie in den anderen beiden Fällen auch, wären die gewünschten Ergänzungen von dem NTA-Mitglied an openTA unter info@openTA.net mit dem Betreff "GND" zu senden.

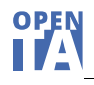

#### 5.4 Alternativen

Abb. 13:

Neben dem hier vorgeschlagenen Verfahren, gibt es auch zwei weitere Varianten der Ergänzung und Korrektur von Personen-Datensätzen bei der DNB.

#### (1) Korrekturanfrage bei der DNB

Die Korrekturanfrage steht jedem als Möglichkeit offen, für den ein Personen-Datensatz bereits bei der DNB existiert. Die Korrekturanfrage, hier ausgehend vom Personendatensatz von Knud Böhle, wird durch Klicken des Links "@Korrekturanfrage", der sich am Bildschirm rechts neben dem Datensatz befindet, ausgelöst. Er öffnet einen neuen Bildschirm mit einem Kontaktformular, das Raum zur Beschreibung der Korrekturwünsche bietet, wie in der folgenden Abbildung 13 zu sehen.

| reffer 1 von 2                                                                                                    | «···                                                                                                    | <>>)                                                                       |                                                 |
|----------------------------------------------------------------------------------------------------|----------------------------------------------------------------------------------------------------|----------------------------------------------------------------------------|-------------------------------------------------|
|                                                                                                    |                                                                                                    |                                                                            | 🛓 In meine Auswahl überneh                      |
| 10                                                                                                    |                                                                                                    |                                                                            | Druckansicht                                    |
| ink zu diacom                                                                                                    | http://d.ph.ipfo/apd/1064200560                                                                                                    | L                                                                          | Lersenden<br>→ MARC21-XMI -Repräsentation       |
| atensatz                                                                                                    | http://d-hb.inio/gnd/1004899300                                                                                                    |                                                                            | dieses Datensatzes                              |
| erson                                                                                                    | Böhle, Knud                                                                                                    |                                                                            | dieses Datensatzes                              |
| Geschlecht                                                                                                    | männlich                                                                                                    |                                                                            | → Dokumentation Linked Data<br>Korrekturanfrage |
| Juelle                                                                                                    | Internet: http://www.itas.kit.edu/mitarbeiter_boehle_knud.j                                                                                                    | php                                                                        |                                                 |
| and.                                                                                                    | Deutschland (XA-DE)                                                                                                    |                                                                            | → Nachweis der Quelle                           |
| Beruf(e)                                                                                                    | Informationswissenschaftler<br>Soziologe                                                                                                    |                                                                            | <b>F</b> Teilen                                 |
| Beziehungen zu<br>Organisationen                                                                                                    | Institut für Technikfolgenabschätzung und Systemanalyse                                                                                                    |                                                                            | i ¢                                             |
| ур                                                                                                    | Person (piz)                                                                                                    |                                                                            |                                                 |
| utor von                                                                                                    | 2 Publikationen                                                                                                    |                                                                            |                                                 |
|                                                                                                    | 1. Postdienste und moderne Informations- und                                                                                                    |                                                                            |                                                 |
| ND-PERSO                                                                                                    | ONEN-REDAKTION KONTAKTFORM                                                                                                    | ULAR                                                                       |                                                 |
| elen Dank für Ihr I                                                                                                    | Interesse an einer Korrekturanfrage für den Personendatenbe                                                                                                    | stand der                                                                  |                                                 |
| emeinsamen Norm                                                                                                    | luarei (GND).                                                                                                    |                                                                            |                                                 |
| e GND-Personen-F<br>orrekturanfragen u                                                                                                    | Redaktion der Deutschen Nationalbibliothek (DNB) prüft die ein<br>Ind behält sich vor, Angaben, die nicht den Redaktionsrichtlinie<br>In den Debegetz zu übergebenge. Sine Rückmeldung ist in der                                                                                                    | igehenden<br>en<br>Rogol picht                                             |                                                 |
| e GND-Personen-F<br>prrekturanfragen u<br>htsprechen, nicht i<br>prgesehen. Beacht                                                                                                    | Redaktion der Deutschen Nationalbibliothek (DNB) prüft die ein<br>und behält sich vor, Angaben, die nicht den Redaktionsrichtlinie<br>n den Datensatz zu übernehmen. Eine Rückmeldung ist in der<br>ren Sie bitte die Hinweise zum GND-Redaktionsverfahren.                                                                                                    | igehenden<br>en<br>Regel nicht                                             |                                                 |
| e GND-Personen-F<br>orrekturanfragen u<br>htsprechen, nicht i<br>orgesehen. Beacht<br>ngehende Korrek<br>ngeschränkt beau                                                                                                    | Redaktion der Deutschen Nationalbibliothek (DNB) prüft die ein<br>und behalt sich vor, Angaben, die nicht den Redaktionsrichtlinie<br>n den Datensatz zu übernehmen. Eine Rückmeldung ist in der<br>ten Sie bitte die Hinweise zum GND-Redaktionsverfahren.<br>turanfragen zu Normdatensätzen von Personen zur<br>heitet. Hinweise von Personen zum die eigene Person hetre.                                                                                                    | gehenden<br>en<br>Regel nicht<br>zeit nur                                  |                                                 |
| e GND-Personen-forrekturanfragen un<br>htsprechen, nicht i<br>orgesehen. Beacht<br>ngehende Korrek<br>ngeschränkt bear<br>ormdatensatz we                                                                                                    | Redaktion der Deutschen Nationalbibliothek (DNB) prüft die ein<br>und behält sich vor, Angaben, die nicht den Redaktionsrichtlinie<br>n den Datensatz zu übernehmen. Eine Rückmeldung ist in der<br>ten Sie bitte die Hinweise zum GND-Redaktionsverfahren.<br>turanfragen zu Normdatensätzen von Personen zum<br>rheitet. Hinweise von Personen zum die eigene Person betrr<br>rden vorrangig bearbeitet. Alle weiteren Hinweise können r                                                                                                    | gehenden<br>en<br>Regel nicht<br>zeit nur<br>effenden<br>nur in            |                                                 |
| e GND-Personen-forrekturanfragen u<br>ttsprechen, nicht i<br>orgesehen. Beacht<br>ngehende Korrek<br>ngeschränkt bear<br>ormdatensatz we<br>nzelfällen bearbe<br>eschickt werden.                                                                                                    | Redaktion der Deutschen Nationalbibliothek (DNB) prüft die ein<br>und behält sich vor, Angaben, die nicht den Redaktionsrichtlinie<br>n den Datensatz zu übernehmen. Eine Rückmeldung ist in der<br>ten Sie bitte die Hinweise zum GND-Redaktionsverfahren.<br>turanfragen zu Normdatensätzen von Personen werden zur<br>rheitet. Hinweise von Personen zum die eigene Person betrr<br>rden vorrangig bearbeitet. Alle weiteren Hinweise können ra<br>itte werden. Sie werden archiviert und müssen daher nicht                                                                                                 | igehenden<br>en<br>Regel nicht<br>zeit nur<br>effenden<br>nur in<br>erneut |                                                 |
| e GND-Personen-f<br>orrekturanfragen u<br>tsprechen, nicht i<br>orgesehen. Beacht<br>ngehende Korrek<br>ngeschränkt bea<br>ormdatensatz we<br>nzelfällen bearbe<br>aschickt werden.<br>- Absenderdaten –                                                                                                    | Redaktion der Deutschen Nationalbibliothek (DNB) prüft die ein<br>und behält sich vor, Angaben, die nicht den Redaktionsrichtlinie<br>n den Datensatz zu übernehmen. Eine Rückmeldung ist in der<br>ten Sie bitte die Hinweise zum GND-Redaktionsverfahren.<br>turanfragen zu Normdatensätzen von Personen werden zur<br>rbeitet. Hinweise von Personen zum die eigene Person betrr<br>rden vorrangig bearbeitet. Alle weiteren Hinweise können r<br>itte werden. Sie werden archiviert und müssen daher nicht                                                                                                  | igehenden<br>in<br>Regel nicht<br>zeit nur<br>effenden<br>nur in<br>erneut |                                                 |
| e GND-Personen-f<br>orrekturanfragen u<br>tsprechen, nicht i<br>orgesehen. Beacht<br>ngehende Korrek<br>ngeschränkt bean<br>ormdatensatz we<br>nzelfällen bearbe<br>eschickt werden.<br>- Absenderdaten –                                                                                                    | Redaktion der Deutschen Nationalbibliothek (DNB) prüft die ein<br>nd behält sich vor, Angaben, die nicht den Redaktionsrichtlinie<br>n den Datensatz zu übernehmen. Eine Rückmeldung ist in der<br>ten Sie bitte die Hinweise zum GND-Redaktionsverfahren.<br>turanfragen zu Normdatensätzen von Personen werden zur<br>rbeitet. Hinweise von Personen zum die eigene Person betrr<br>rden vorrangig bearbeitet. Alle weiteren Hinweise können r<br>itte werden. Sie werden archiviert und müssen daher nicht                                                                                                   | igehenden<br>in<br>Regel nicht<br>zeit nur<br>effenden<br>nur in<br>erneut |                                                 |
| e GND-Personen-<br>brrekturanfragen u<br>htsprechen, nicht i<br>orgesehen. Beacht<br>ngehende Korrek<br>ngeschränkt bear<br>ormdatensatz we<br>nzelfällen bearbe<br>schickt werden.<br>- Absenderdaten –<br>(*) Vorname                                                                                                    | Redaktion der Deutschen Nationalbibliothek (DNB) prüft die ein<br>und behält sich vor, Angaben, die nicht den Redaktionsrichtlinie<br>n den Datensatz zu übernehmen. Eine Rückmeldung ist in der<br>ten Sie bitte die Hinweise zum GND-Redaktionsverfahren.<br>turanfragen zu Normdatensätzen von Personen zurr<br>heitet. Hinweise von Personen zum die eigene Person betrr<br>rden vorrangig bearbeitet. Alle weiteren Hinweise können r<br>itte werden. Sie werden archiviert und müssen daher nicht                                                                                                    | igehenden<br>in<br>Regel nicht<br>zeit nur<br>effenden<br>nur in<br>erneut |                                                 |
| e GND-Personen-<br>brrekturanfragen u<br>htsprechen, nicht i<br>orgesehen. Beacht<br>ngehende Korrek<br>kngeschränkt bear<br>ormdatensatz we<br>nzelfällen bearbe<br>schickt werden.<br>Absenderdaten –<br>(*) Vorname<br>Knud                                                                                                    | Redaktion der Deutschen Nationalbibliothek (DNB) prüft die ein<br>und behält sich vor, Angaben, die nicht den Redaktionsrichtlinie<br>n den Datensatz zu übernehmen. Eine Rückmeldung ist in der<br>ten Sie bitte die Hinweise zum GND-Redaktionsverfahren.<br>turanfragen zu Normdatensätzen von Personen werden zur<br>rbeitet. Hinweise von Personen zum die eigene Person betrr<br>rden vorrangig bearbeitet. Alle weiteren Hinweise können r<br>itet werden. Sie werden archiviert und müssen daher nicht                                                                                                  | igehenden<br>en<br>Regel nicht<br>zeit nur<br>effenden<br>nur in<br>erneut |                                                 |
| e GND-Personen-<br>brrekturanfragen u<br>tsprechen, nicht i<br>orgesehen. Beacht<br>ngehende Korrek<br>ngeschränkt bear<br>ormdatensatz we<br>nzelfällen bearbe<br>schickt werden.<br>- Absenderdaten –<br>(*) Vorname<br>Knud<br>(*) Nachname                                                                                                    | Redaktion der Deutschen Nationalbibliothek (DNB) prüft die ein<br>und behält sich vor, Angaben, die nicht den Redaktionsrichtlinie<br>n den Datensatz zu übernehmen. Eine Rückmeldung ist in der<br>ten Sie bitte die Hinweise zum GND-Redaktionsverfahren.<br>turanfragen zu Normdatensätzen von Personen zum<br>rheitet. Hinweise von Personen zum die eigene Person betrr<br>rden vorrangig bearbeitet. Alle weiteren Hinweise können r<br>itet werden. Sie werden archiviert und müssen daher nicht                                                                                                    | igehenden<br>en<br>Regel nicht<br>zeit nur<br>effenden<br>nur in<br>erneut |                                                 |
| e GND-Personen-F<br>prrekturanfragen tu<br>tsprechen, nicht i<br>orgesehen. Beacht<br>ngehende Korrek<br>Menschränkt bear<br>ormdatensatz we<br>nzelfällen bearbe<br>schickt werden.<br>- Absenderdaten –<br>(*) Vorname<br>Knud<br>(*) Nachname<br>Böhle                                                                                                    | Redaktion der Deutschen Nationalbibliothek (DNB) prüft die ein<br>und behält sich vor, Angaben, die nicht den Redaktionsrichtlinie<br>n den Datensatz zu übernehmen. Eine Rückmeldung ist in der<br>ten Sie bitte die Hinweise zum GND-Redaktionsverfahren.<br>turanfragen zu Normdatensätzen von Personen erum<br>rheitet. Hinweise von Personen zum die eigene Person betrr<br>rden vorrangig bearbeitet. Alle weiteren Hinweise können r<br>itet werden. Sie werden archiviert und müssen daher nicht                                                                                                    | igehenden<br>en<br>Regel nicht<br>zeit nur<br>effenden<br>nur in<br>erneut |                                                 |
| e GND-Personen-F<br>prrekturanfragen u<br>tsprechen, nicht i<br>rrgesehen. Beacht<br>ngehende Korrek<br>med Korrek<br>eschickt werden.<br>-Absenderdaten-<br>(*) Vorname<br>Knud<br>(*) Nachname<br>Böhle<br>(*) E-Mail-Adres                                                                                                    | Redaktion der Deutschen Nationalbibliothek (DNB) prüft die ein<br>und behält sich vor, Angaben, die nicht den Redaktionsrichtlinie<br>n den Datensatz zu übernehmen. Eine Rückmeldung ist in der<br>ten Sie bitte die Hinweise zum GND-Redaktionsverfahren.<br>turanfragen zu Normdatensätzen von Personen erden zur<br>rbeitet. Hinweise von Personen zum die eigene Person betrr<br>rden vorrangig bearbeitet. Alle weiteren Hinweise können r<br>ittet werden. Sie werden archiviert und müssen daher nicht<br>see                                                                                           | igehenden<br>en<br>Regel nicht<br>zeit nur<br>effenden<br>nur in<br>erneut |                                                 |
| e GND-Personen-f<br>orrekturanfragen u<br>tsprechen, nicht i<br>orgesehen. Beacht<br>ngehende Korrek<br>ngeschränkt bear<br>nedfällen bearbe<br>aschickt werden.<br>- Absenderdaten –<br>(*) Vorname<br>Knud<br>(*) Nochname<br>Böhle<br>(*) E-Mail-Adres<br>boehle@kit.edu                                                                                                    | Redaktion der Deutschen Nationalbibliothek (DNB) prüft die ein<br>und behält sich vor, Angaben, die nicht den Redaktionsrichtlinie<br>n den Datensatz zu übernehmen. Eine Rückmeldung ist in der<br>ten Sie bitte die Hinweise zum GND-Redaktionsverfahren.<br>turanfragen zu Normdatensätzen von Personen werden zur<br>rbeitet. Hinweise von Personen zum die eigene Person betrr<br>rden vorrangig bearbeitet. Alle weiteren Hinweise können t<br>tittet werden. Sie werden archiviert und müssen daher nicht<br>see                                                                                         | igehenden<br>an<br>Regel nicht<br>zeit nur<br>affenden<br>nur in<br>erneut |                                                 |
| e GND-Personen-<br>brrekturanfragen ti<br>tsprechen, nicht i<br>orgesehen. Beacht<br>ngehende Korrek<br>med Korrek<br>eschickt werden.<br>- Absenderdaten –<br>(*) Vorname<br>Knud<br>(*) Nachname<br>Böhle<br>(*) E-Mail-Adres<br>boehle@kit.edu                                                                                                    | Redaktion der Deutschen Nationalbibliothek (DNB) prüft die ein<br>und behält sich vor, Angaben, die nicht den Redaktionsrichtlinie<br>n den Datensatz zu übernehmen. Eine Rückmeldung ist in der<br>ten Sie bitte die Hinweise zum GND-Redaktionsverfahren.<br>turanfragen zu Normdatensätzen von Personen erden zur<br>rbeitet. Hinweise von Personen zum die eigene Person betro<br>rden vorrangig bearbeitet. Alle weiteren Hinweise können r<br>ittet werden. Sie werden archiviert und müssen daher nicht<br>see                                                                                           | igehenden<br>en<br>Regel nicht<br>zeit nur<br>effenden<br>nur in<br>erneut |                                                 |
| e GND-Personen-F<br>prrekturanfragen u<br>tsprechen, nicht i<br>rrgesehen. Beacht<br>ngehende Korrek<br>ngeschränkt bear<br>ormdatensatz we<br>nzelfällen bearbe<br>eschickt werden.<br>- Absenderdaten –<br>(*) Vorname<br>Knud<br>(*) Nachname<br>Böhle<br>(*) E-Mail-Adres<br>boehle@kit.edu                                                                                                    | Redaktion der Deutschen Nationalbibliothek (DNB) prüft die ein<br>und behält sich vor, Angaben, die nicht den Redaktionsrichtlinie<br>n den Datensatz zu übernehmen. Eine Rückmeldung ist in der<br>ten Sie bitte die Hinweise zum GND-Redaktionsverfahren.<br>turanfragen zu Normdatensätzen von Personen erden zur<br>beitet. Hinweise von Personen zum die eigene Person betro<br>rden vorrangig bearbeitet. Alle weiteren Hinweise können r<br>ittet werden. Sie werden archiviert und müssen daher nicht<br>sse                                                                                            | igehenden<br>en<br>Regel nicht<br>zeit nur<br>effenden<br>nur in<br>erneut |                                                 |
| e GND-Personen-F<br>prrekturanfragen u<br>tsprechen, nicht i<br>rrgesehen. Beacht<br>ngehende Korrek<br>geschränkt bear<br>ormdatensatz we<br>nzelfällen bearbe<br>aschickt werden.<br>- Absenderdaten –<br>(*) Vorname<br>Knud<br>(*) Nachname<br>Böhle<br>(*) E-Mail-Adres<br>boehle@kit.edu<br>- Nachricht                                                                                                    | Redaktion der Deutschen Nationalbibliothek (DNB) prüft die ein<br>und behält sich vor, Angaben, die nicht den Redaktionsrichtlinie<br>n den Datensatz zu übernehmen. Eine Rückmeldung ist in der<br>ten Sie bitte die Hinweise zum GND-Redaktionsverfahren.<br>turanfragen zu Normdatensätzen von Personen werden zur<br>rbeitet. Hinweise von Personen zum die eigene Person betro<br>rden vorrangig bearbeitet. Alle weiteren Hinweise können r<br>ittet werden. Sie werden archiviert und müssen daher nicht<br>sse                                                                                          | igehenden<br>en<br>Regel nicht<br>zeit nur<br>affenden<br>nur in<br>erneut |                                                 |
| e GND-Personen-<br>prrekturanfragen u<br>htsprechen, nicht i<br>orgesehen. Beacht<br>ngehende Korrek<br>kngeschränkt bear<br>ormdatensatz we<br>nzelfällen bearbe<br>schickt werden.<br>Absenderdaten –<br>(*) Vorname<br>Knud<br>(*) Nachname<br>Böhle<br>(*) E-Mail-Adres<br>boehle@kit.edu<br>Nachricht<br>Datensatz<br>1064899560 (Bo<br>(*) Sind Sie selb                                                                                                  | Redaktion der Deutschen Nationalbibliothek (DNB) prüft die ein<br>und behält sich vor, Angaben, die nicht den Redaktionsrichtlinie<br>n den Datensatz zu übernehmen. Eine Rückmeldung ist in der<br>ren Sie bitte die Hinweise zum GND-Redaktionsverfahren.         turanfragen zu Normdatensätzen von Personen zum<br>rbeitet. Hinweise von Personen zum die eigene Person betrur<br>rden vorrangig bearbeitet. Alle weiteren Hinweise können r<br>istet werden. Sie werden archiviert und müssen daher nicht         sse         hle, Knud)         beken Person?                                             | igehenden<br>an<br>Regel nicht<br>zeit nur<br>effenden<br>nur in<br>erneut |                                                 |
| e GND-Personen-forrekturanfragen<br>brrekturanfragen<br>tisprechen, nicht i<br>orgesehen. Beacht<br>ngehende Korrek<br>ngeschränkt bear<br>ormdatensatz we<br>nzelfällen bearbe<br>aschickt werden.<br>Absenderdaten-<br>(*) Vorname<br>(*) Vorname<br>Knud<br>(*) Nachname<br>Böhle<br>(*) E-Mail-Adres<br>boehle@kit.edu<br>Nachricht<br>Datensatz<br>1064899560 (Bo<br>(*) Sind Sie selb<br>ja @ nein ©                                                      | Redaktion der Deutschen Nationalbibliothek (DNB) prüft die ein<br>und behält sich vor, Angaben, die nicht den Redaktionsrichtlinie<br>n den Datensatz zu übernehmen. Eine Rückmeldung ist in der<br>ren Sie bitte die Hinweise zum GND-Redaktionsverfahren.         turanfragen zu Normdatensätzen von Personen werden zur<br>rbeitet. Hinweise von Personen zum die eigene Person betro<br>rden vorrangig bearbeitet. Alle weiteren Hinweise können r<br>ittet werden. Sie werden archiviert und müssen daher nicht         ssee                                                                               | gehenden<br>en<br>Regel nicht<br>zeit nur<br>affenden<br>nur in<br>erneut  |                                                 |
| e GND-Personen-<br>brekturanfragen u<br>tasprechen, nicht i<br>orgesehen. Beacht<br>ngehende Korrek<br>knechtänkt bear<br>ormdatensatz we<br>nzelfällen bearbe<br>schickt werden.<br>Absenderdaten –<br>(*) Vorname<br>Knud<br>(*) Nachname<br>Böhle<br>(*) E-Mail-Adres<br>boehle@kit.edu<br>Nachricht<br>Datensatz<br>1064899560 (Bo<br>(*) Sind Sie sellt<br>ja ® nein ©<br>(*) Art der Anfra                                                                | Redaktion der Deutschen Nationalbibliothek (DNB) prüft die ein<br>und behält sich vor, Angaben, die nicht den Redaktionsrichtlinie<br>n den Datensatz zu übernehmen. Eine Rückmeldung ist in der<br>ren Sie bitte die Hinweise zum GND-Redaktionsverfahren.         turanfragen zu Normdatensätzen von Personen werden zur<br>röchtet. Hinweise von Personen zum die eigene Person betrur<br>rden vorrangig bearbeitet. Alle weiteren Hinweise können r<br>istet werden. Sie werden archiviert und müssen daher nicht         ssee         hle, Knud)         bet diese Person?                                 | igehenden<br>an<br>Regel nicht<br>zeit nur<br>Effenden<br>nur in<br>erneut |                                                 |
| e GND-Personen-<br>prrekturanfragen u<br>htsprechen, nicht i<br>orgesehen. Beacht<br>ngehende Korrek<br>kngeschränkt bear<br>ormdatensatz we<br>nzelfällen bearbe<br>schickt werden.<br>Absenderdaten –<br>(*) Vorname<br>Knud<br>(*) Nachname<br>Böhle<br>(*) E-Mail-Adres<br>boehle@kit.edu<br>Nachricht<br>Datensatz<br>1064899560 (Bo<br>(*) Sind Sie selb<br>ja ® nein ©<br>(*) Art der Anfraz<br>Ergänzung/Aktua                                          | Redaktion der Deutschen Nationalbibliothek (DNB) prüft die ein<br>und behält sich vor, Angaben, die nicht den Redaktionsrichtlinie<br>n den Datensatz zu übernehmen. Eine Rückmeldung ist in der<br>ren Sie bitte die Hinweise zum GND-Redaktionsverfahren.         turanfragen zu Normdatensätzen von Personen zur<br>röchtet. Hinweise von Personen zum die eigene Person betrur<br>rden vorrangig bearbeitet. Alle weiteren Hinweise können r<br>istet werden. Sie werden archiviert und müssen daher nicht         ssee         hle, Knud)         ost diese Person?         alge         alsierung       • | igehenden<br>an<br>Regel nicht<br>zeit nur<br>effenden<br>nur in<br>erneut |                                                 |
| e GND-Personen-<br>brtsprechen, nicht i<br>orgesten, nicht i<br>orgesehen. Beacht<br>ngehende Korrek<br>Medende Korrek<br>materigen eine State<br>ormdatensatz we<br>nzelfällen bearbe<br>schickt werden.<br>- Absenderdaten –<br>(*) Vorname<br>Knud<br>(*) Nachname<br>Böhle<br>(*) E-Mail-Adres<br>boehle@kit.edu<br>- Nachricht<br>- Datensatz<br>1064899560 (Bo<br>(*) Sind Sie selb<br>ja © nein ©<br>(*) Art der Anfra<br>Ergänzung/Aktua<br>(*) Anfrage | Redaktion der Deutschen Nationalbibliothek (DNB) prüft die ein<br>und behält sich vor, Angaben, die nicht den Redaktionsrichtlinie<br>n den Datensatz zu übernehmen. Eine Rückmeldung ist in der<br>ren Sie bitte die Hinweise zum GND-Redaktionsverfahren.         turanfragen zu Normdatensätzen von Personen zum<br>röchtet. Hinweise von Personen zum die eigene Person betrur<br>riden vorrangig bearbeitet. Alle weiteren Hinweise können r<br>ittet werden. Sie werden archiviert und müssen daher nicht         sse         hle, Knud)         pst diese Person?         alisierung                     | igehenden<br>an<br>Regel nicht<br>zeit nur<br>effenden<br>nur in<br>erneut |                                                 |
| e GND-Personen-<br>brrekturanfragen ti<br>tsprechen, nicht i<br>orgesehen. Beacht<br>ngehende Korrek<br>macelfällen bearbe<br>schickt werden.<br>- Absenderdaten –<br>(*) Vorname<br>Knud<br>(*) Nachname<br>Böhle<br>(*) E-Mail-Adres<br>boehle@kit.edu<br>- Nachricht<br>- Datensatz<br>1064899560 (Bo<br>(*) Sind Sie selb<br>ja @ nein ©<br>(*) Art der Anfre<br>Ergänzung/Aktua<br>(*) Anfrage                                                             | Redaktion der Deutschen Nationalbibliothek (DNB) prüft die ein<br>und behält sich vor, Angaben, die nicht den Redaktionsrichtlinie<br>n den Datensatz zu übernehmen. Eine Rückmeldung ist in der<br>ren Sie bitte die Hinweise zum GND-Redaktionsverfahren.<br>turanfragen zu Normdatensätzen von Personen trum<br>rheitet. Hinweise von Personen zum<br>rheitet. Hinweise von Personen zum<br>ritet werden. Sie werden archiviert und müssen daher nicht<br>sie werden. Sie werden archiviert und müssen daher nicht<br>hle, Knud) hle, Knud) hle, Knud) p-Personen-Redaktion,                                 | igehenden<br>an<br>Regel nicht<br>zeit nur<br>effenden<br>nur in<br>erneut |                                                 |

Korrekturanfrage bei der DNB

# Quelle: https://portal.dnb.de/opac.htm?method=simpleSearch&cqlMode=true&query=idn%3D1064899560 und https://portal.dnb.de/gndSupport/request?idn=1064899560 19.10.2016

Sind die Änderungswünsche eingegeben und an die GND-Redaktion versandt, liegt es bei der Redaktion, wann und in welchem Umfang sie den Änderungswünschen nachkommt.

#### (2) Direkte Korrektur bei der DNB über ein Webformular

Die DNB experimentiert derzeit auch mit einem Webformular, über das Änderungen an Personendatensätzen vorgenommen werden können. Dieses Verfahren steht derzeit als Betaservice ausgewählten Anwendern zur Verfügung. Wegen dieses Teststadiums werden im Folgenden auch keine Quellenangaben mit URLs zu den Abbildungen gemacht. Die DNB ist zwar offen dafür, dass auch einzelne NTA-Mitglieder dies Verfahren unter bestimmten Bedingungen nutzen, würde aber vorziehen, dass das openTA-Team die Änderungswünsche der NTA-Mitglieder über das Webformular stellvertretend einpflegt. Anzumerken ist, dass über dieses Formular zwar die Inhalte der Personendatensätze geändert werden können, es aber über diesen Weg nicht möglich ist, Publikationen mit dem Personendatensatz zu verknüpfen. In den folgenden Abbildungen wird die Arbeit mit dem GND-Webformular schrittweise erläutert (Abb. 14-19).

Das Webformular verlangt zunächst eine Authentifizierung des Benutzers (Abb. 14). Anschließend ist der zu inspizierende bzw. zu ändernde Datensatz über die Eingabe des Namens zu suchen (Abb. 15). Nach erfolgreicher Suche wird der Inhalt des Datensatzes angezeigt und über eine Taste "Bearbeiten" (links im Datenfeld) kann die Änderung der Inhalte erfolgen (Abb. 16). Der Bearbeitungsmodus unterscheidet über Tabs die Bereiche Name der Person, Zeit, Berufe, Beziehungen und Sonstige Angaben. Zunächst erscheint automatisch die Eingabemaske zum Namen der Person (Abb. 17). Geändert bzw. neu hinzugefügt werden sollen im Beispiel jedoch Inhalte unter "Sonstige Angaben" (Abb. 18). Der aktualisierte Personendatensatz nach Speicherung zeigt die Veränderungen in den Feldern "Weitere Angaben" und "Organisationen) (Abb. 19).

|                                                                                                    | GND-Webformular: GND-Katalogisierung mit WebCat |
|----------------------------------------------------------------------------------------------------|-------------------------------------------------|
|                                                                                                    |                                                 |
|                                                                                                    |                                                 |
|                                                                                                    |                                                 |
| Anmelden                                                                                                    |                                                 |
| Ver der Recherche im WebCAT müssen Sie sich zunächst anmelden.                                                 |                                                 |
| Bitte geben Sie Ihren Namen und/oder Ihre Benutzernummer und Ihr Passwort ein und klicken Sie dann auf Senden. |                                                 |
| Benutzer                                                                                                    |                                                 |
| Passwort absenden                                                                                              |                                                 |
| Passwort sichern                                                                                               |                                                 |

#### Abb. 14: GND-Webformular: Authentifizierung des Benutzers

Quelle: Da es sich um eine Testinstallation handelt werden hier wie im Folgenden keine Quellenangaben mit einer URL gemacht.

| Abb. | 15: | <b>GND-Webformular</b> : | Suche des | Datensatzes | über Eing | gabe des l | Namens |
|------|-----|--------------------------|-----------|-------------|-----------|------------|--------|
|      | _   |                          |           |             | C         |            |        |

| chen   Suchergebnis   Erweiterte Suche   Zwischenablage                                                                                                    | Neuerfassung                                                                                                    | Copyright @ 2016 OCL                                                                                          |
|----------------------------------------------------------------------------------------------------|----------------------------------------------------------------------------------------------------|----------------------------------------------------------------------------------------------------|
| suchen [und] • Personen • ?<br>Böhle, Knud                                                                                                    | Suchen                                                                                                    | GND-Webformular: GND-Katalogisierung mit WebCat<br>Benutzer: WEBCAT-TESTKEIWUNG ( Abmelden                    |
| GND-Webformular                                                                                                    |                                                                                                    |                                                                                                    |
| Das GND-Webformular steht Ihnen zur Verfügung, um Pers<br>Jurchzuführen (Button "bearbeiten" in der Vollanzeige eines                                                                                    | nendatensatze in der GND neu zu erfassen (Button "Neuerfa<br>Datensatzes).                                                                                                    | issung") oder um Ergänzungen und Korrekturen an bereits in der GND vorhandenen Personendatensätzen            |
| forgehensweise<br>Bevor Sie einen Datensatz neu erfassen, prüfen Sie bitte, o<br>Bevor Sie einen vorhandenen Datensatz korrigieren oder er<br>Bitte geben Sie Ihre Suchbegriffe im Suchfeld oben ein und | i ein Datensatz für diese Person bereits in der GND vorhande<br>anzen, prüfen Sie bitte, ob es sich exakt um die Person hans<br>starten die Suche mit einem Klick auf Suchen. | n ist, indem Sie die Suchfunktion nutzen.<br>deit, zu der Sie Informationen ergänzen oder korngieren möchten. |
| Contakt                                                                                                    |                                                                                                    |                                                                                                    |

Falls Sie Interesse an der Nutzung des GND-Webformulars oder Fragen zur Anwendung haben, wenden Sie sich bitte per E-Mail an gnd-info@dnb de.

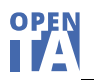

# Abb. 16: GND-Webformular: Anzeige der Inhalte des Datensatzes, Taste "Bearbeiten" ermöglicht Änderungen

| Copyright © 2016 O                             | 1   Suchergebnis   Erweiterte Suche   Zwischenablage   Neuerfassung |                                           |                                 |            |            |  |  |
|------------------------------------------------|---------------------------------------------------------------------|-------------------------------------------|---------------------------------|------------|------------|--|--|
| GND-Webformular: GND-Katalogisierung mit WebCa |                                                                     | • 8                                       | ersonen                         | nd] ¥ P    | suchen [u  |  |  |
| Benutzer: WEBCAT-TESTKENNUNG   Abmelde         | chen                                                                | Su                                        |                                 | d          | Böhle, Knu |  |  |
|                                                |                                                                     |                                           | Suchgeschichte                  | llanzeige  | zliste Vo  |  |  |
|                                                |                                                                     | e, Knud   1 Treffer                       | ] (Personen) Böhl               | uchen [und | e Aktion   |  |  |
|                                                |                                                                     | http://d-nb.info/gnd/1064899560           | Link zu diesem<br>Datensatz:    | K          | arbeiten   |  |  |
|                                                |                                                                     | Person                                    | lyp:                            |            |            |  |  |
|                                                |                                                                     | Knud Böhle                                | Person:                         | 1          |            |  |  |
|                                                |                                                                     | männlich                                  | Geschlecht:                     |            |            |  |  |
|                                                |                                                                     | Internet: Link zur Quelle                 | Quelle:                         |            |            |  |  |
|                                                |                                                                     | 1950 -                                    | leitangaben:                    |            |            |  |  |
|                                                |                                                                     | Baden-Württemberg                         | .and:                           | 1          |            |  |  |
|                                                |                                                                     | Paderborn<br>Karlsruhe                    | Geografischer<br>Bozug:         | 14         |            |  |  |
|                                                |                                                                     | Soziologe<br>Informationswissenschaftler  | Berul(e):                       |            |            |  |  |
|                                                | l Systemanalyse                                                     | Institut für Technikfolgenabschätzung und | Beziehung zu<br>Organisationen: |            |            |  |  |

#### Abb. 17: GND-Webformular: Eingabemaske zum Namen der Person

| suchen   | [und] - Personen                  | GND-Webformula                   | ar: GND-Katalogisierung mit Web    |
|----------|-----------------------------------|----------------------------------|------------------------------------|
| Suchen   | [unu] • Tersonen                  |                                  | Benutzer: WEBCAT-TESTKENNUNG   Abm |
| Böhle, K | ۲nud                              | Suchen                           |                                    |
|          |                                   |                                  |                                    |
|          |                                   |                                  |                                    |
|          |                                   |                                  |                                    |
| ebCat    |                                   |                                  |                                    |
| ame der  | Person Zeit Berufe B              | eziehungen Sonstige Angaben      |                                    |
|          |                                   |                                  |                                    |
| Speichei | rn Abbrechen                      |                                  |                                    |
|          |                                   |                                  |                                    |
|          | Vornamen                          | Knud                             |                                    |
|          | Adelsprädikat                     |                                  | <u>i</u>                           |
|          | Nachname *                        | Böhle                            | i                                  |
|          | Persönlicher                      | ODER                             | •                                  |
|          | Name *                            |                                  | 3                                  |
|          | zusatz zum<br>persönlichen Namen  |                                  | i                                  |
|          | Zählung zum                       |                                  | i                                  |
|          | Wirklicher Name /<br>Pseudonym    | ◉ Wirklicher Name  ◎ Pseudonym 🛓 |                                    |
| ±        | Andere Namen                      |                                  |                                    |
|          | Vornamen                          |                                  |                                    |
|          | Adelsprädikat                     |                                  |                                    |
|          | Nachnamo                          |                                  |                                    |
|          | Nacimanie                         | ODER                             |                                    |
|          | Persönlicher Name                 |                                  |                                    |
|          | Zusatz zum                        |                                  |                                    |
|          | persönlichen Namen<br>Zählung zum |                                  |                                    |
|          | persönlichen Namen                |                                  |                                    |
|          | Wirklicher Name /<br>Pseudonym    | Wirklicher Name OPseudonym       |                                    |
|          |                                   |                                  |                                    |

| porting, r |                          | Cooline -                                           |          |         |                         |                                                                                                    |         |
|------------|--------------------------|-----------------------------------------------------|----------|---------|-------------------------|----------------------------------------------------------------------------------------------------|---------|
| ebCat      |                          |                                                     |          | WebCat  |                         |                                                                                                    |         |
| lame der   | Person Zeit Berufe       | Beziehungen Sonstige Angaben                        |          | Name de | r Person Zeit Berufe    | Beziehungen Sonstige Angaben                                                                                                    |         |
| Speiche    | n Abbrechen              |                                                     |          | Speiche | m Abbrechen             |                                                                                                    |         |
|            | Geschlecht               | 🗇 Frau 🚇 Mann 🗇 Unbekannt                           |          |         | Geschlecht              | © Frau ♥ Mann. © Unbekannt                                                                                                    |         |
| -1         | Land *                   | Deutschland                                         | 3        | E       | Land •                  | Deutschland                                                                                                    | 1       |
| ŧ          | Land *                   |                                                     | a        | ŧ       | Land •                  |                                                                                                    | 1       |
| ٢          | Freitext                 | Internet                                            |          | -1      | Freitext                | Internet                                                                                                    |         |
|            | URL                      | http://www.itas.kit.edu/mitarbeiter_boehle_knud.php | <u>.</u> |         | URL                     | http://www.itas.kit.edu/mitarbeiter_boehle_knud.php                                                                                                    | <u></u> |
| <b>±</b>   | Freitext                 |                                                     |          | 1       | Freitext                |                                                                                                    |         |
|            | Erlauternder Text<br>URL |                                                     | 1        |         | URL                     |                                                                                                    | 3       |
|            | Biografische<br>Angaben  |                                                     |          | -       | Biografische<br>Angeben | 1996-2016 wissenschaftlicher Mitarbeiter in der Akteilung für<br>Angenanztie Systemanatyse (HAS), später instatt für<br>Technödigenabilischung und Systemanisyse (HAS) der<br>Köntschuler hintlich für Technologie VIII, zweicherezellich<br>von Statt in Statt in Statt in Statt in Statt in Statt<br>Prospective Technological Studies (IPTS) in Sevila |         |

#### Abb. 18: GND-Webformular: Die Maske "Sonstige Angaben" vor und nach der Ergänzung

## Abb. 19: GND-Webformular: Der in den Feldern "Weitere Angaben" und "Organisationen" geänderte Personendatensatz

| ichen   Such                   | ergebnis   E                | Erweiterte Suche                         | Zwischenablage   Neuerfassung Copyright © 2016 OCLC                                                                                                    |
|--------------------------------|-----------------------------|------------------------------------------|----------------------------------------------------------------------------------------------------|
| suchen<br>Institut f<br>Sucher | [und] - F<br>für Technikfol | <sup>2</sup> ersonen<br>genabschätzung u | GND-Webformular: GND-Katalogisierung mit WebCat<br>Benutzer: WEBCAT-TESTKENNUNG   Abmelden                                                                                                    |
| Kurzliste N                    | Vollanzeige                 | Suchgeschichte                           | 1                                                                                                    |
| Ihre Aktion                    | n IDN: 1064                 | 899560; Böhle, Kı                        | nud   1 Treffer                                                                                                    |
| Bearbeiten<br>Speichern        | I.                          | Link zu diesem<br>Datensatz:             | http://d-nb.info/gnd/1064899560                                                                                                    |
|                                |                             | Тур:                                     | Person                                                                                                    |
|                                |                             | Person:                                  | Knud Böhle                                                                                                    |
|                                |                             | Geschlecht:                              | männlich                                                                                                    |
|                                |                             | Quelle:                                  | Internet: Link zur Quelle                                                                                                    |
|                                |                             | Zeitangaben:                             | 1950 -                                                                                                    |
|                                |                             | Land:                                    | Deutschland                                                                                                    |
|                                |                             | Beruf(e):                                | Soziologe<br>Informationswissenschaftler                                                                                                    |
|                                |                             | Weitere<br>Angaben:                      | 1986-2016 wissenschaftlicher Mitarbeiter in der Abteilung für Angewandte Systemanalyse (AFAS), später: Institut<br>für Technikfolgenabschätzung und Systemanalyse (ITAS) des Karlsruher Instituts für Technologie (KIT);<br>zwischenzeitlich von 2000 bis 2002 Gastwissenschaftler am Institute for Prospective Technological Studies (IPTS)<br>in Sevilla. |
|                                |                             | Beziehung zu<br>Organisationen:          | Institut für Technikfolgenabschätzung und Systemanalyse<br>Institute for Prospective Technological Studies (IPTS)                                                                                                    |
|                                |                             |                                          | 1                                                                                                    |

Wie bereits angesprochen, favorisiert die DNB, dass openTA Änderungen an den persönlichen Datensätzen der NTA-Mitglieder bei entsprechendem Einverständnis stellvertretend für einzelne Mitglieder durchführt. Wenn ein NTA-Mitglied gerne das GND-Webformular für Änderungen am eigenen Personendatensatz selbst nutzen möchte, sollte openTA als Mittler zur DNB eingeschaltet werden. Bitte nehmen Sie dann Kontakt mit uns auf (info@optenTA.net).